# 大葉大學新進教職員校園系統網路使用導引

# 目 錄

| <br>                                    |     |
|-----------------------------------------|-----|
| 一、校內常用主機用途說明                            | . 1 |
| 二、在本校通用且常用的帳號                           | . 2 |
| 三、校園資訊系統使用與安裝                           | . 3 |
| 四、Aries/Mail 帳號之設定與傳送                   | . 3 |
| 五、總務系統(含採購、財產子系統)之安裝與使用(限校園內使用)         | . 3 |
| 六、教師常用系統                                | . 4 |
| 七、電算中心電腦教室使用及申請                         | . 4 |
| 八、網路與硬體線上叫修系統                           | . 4 |
| 九、校內無線網路之使用                             | . 5 |
| 十、網路不通之自我檢查步驟                           | . 5 |
| 十一、電腦中毒之處理                              | . 6 |
| 十二、網路卡號之查法                              | . 6 |
| 十三、IP 設定方式                              | . 7 |
| 十四、網路郵局 MailSpam 垃圾郵件過濾 (MailGates)使用說明 | . 9 |
|                                         |     |

# 一、校內常用主機用途說明

| 種類         | 網址                 | 用途                                  |
|------------|--------------------|-------------------------------------|
| お館田ナ地      | aries.dyu.edu.tw   | 可用做執行公用程式(如C, F77, PINE, ELM, MAILX |
| (我学用主候)    |                    | 等),提供存放個人網頁及其他備份資料                  |
| 雪子那姓伺服哭    | mail.dyu.edu.tw    | 收發電子郵件使用。可於網頁上                      |
| 电了到什内放品    |                    | (http://mail.dyu.edu.tw)查看電子信箱.     |
|            | ftp.dyu.edu.tw     | 提供公用程式、應用軟體等檔案下載讓本校使用者              |
| 檔案傳輸伺服器    |                    | 迅速取得。網址1:ftp://ftp.dyu.edu.tw       |
|            |                    | 網址2:http://ftp.dyu.edu.tw           |
| 全球資訊網服務系統  | www.dyu.edu.tw     | 提供本校資訊供網路使用瀏覽                       |
| 人事差勤系統     | audi.dyu.edu.tw    | 本校教職工差勤使用                           |
| 新版教師資訊系統   | tis.dyu.edu.tw     | 教師課程教學點名、輔導及教師評鑑系統                  |
| iCare 系統   | icare.dyu.edu.tw   | 校務行政入口                              |
| iCourse 系統 | icourse.dyu.edu.tw | 教師課程教材下載                            |
| 公文線上簽核系統   | edoc.dyu.edu.tw    | 各類公文格式線上簽核及收文系統                     |
| 帳號密碼修改     | pwd.dyu.edu.tw     | 帳號密碼修改                              |

二、在本校通用且常用的帳號

| 序號 | 帳號                                                                                                    |
|----|----------------------------------------------------------------------------------------------------|
|    | <b>eMail 帳號</b> :容量 1G,帳號全名:eMai 帳號@ <b>mail.dyu.edu.tw</b> ,eMail 帳號登入網                                    |
|    | 址:學校首頁-Webmail <u>http://mail.dyu.edu.tw</u>                                                                |
|    | 1. 帳號申請:請至 <u>http://lotus.dyu.edu.tw/caccount/</u> 申請 eMail,申請後二天                                          |
|    | 再至同一網址領取密碼,本帳號用於 Webmail, WiFi 上網認證, 電腦教室上網認                                                                |
|    | 證,系統信件寄發以此帳號為主。                                                                                             |
|    | 2. 修改密碼:請至 <u>http://pwd. dyu. edu. tw/</u> ,點選「我知道密碼,想要修改密碼」,                                              |
|    | 點選「非學生」後,選擇「 <u>雲端服務、eMail 及無線網路</u> 」,填寫相關欄位資料後,                                                           |
| 1  | 按設定密碼即可。                                                                                                    |
| 1  | 3. 忘記密碼:網址: <u>http://pwd.dyu.edu.tw/</u>                                                                   |
|    | 步驟一:點選「設定接收密碼重設通知信的信箱」,請設定校外的信箱(例如 Yahoo,                                                                   |
|    | gmail…),此步驟只要設一次就好,有異動才需要再重設。。                                                                              |
|    | 步驟二:點選「我忘記密碼了」,選非學生,選擇「 <u>雲端服務、ellail 及無線網路</u> 」,                                                         |
|    | 填寫相關欄位資料後,按送出。                                                                                              |
|    | 步驟三:請到您所設定的校外信箱收信(系統會寄一封名為「大葉大學帳號密碼                                                                         |
|    | 重設通知」信件,請自行複製信中的連結,進行密碼設定。                                                                                  |
|    | 4. 請定期至 Webmail 收信,以免信箱容量爆掉。                                                                                |
|    | 雲端服務帳號:                                                                                                    |
|    | 1. eMail 帳號建置後,雲端服務帳號亦同步建置(OneDrive 空間-1TB;Mail 空間                                                          |
| 2  | -50GB),其全名:eMail 帳號 <u>@cloud.dyu.edu.tw</u> ,密碼同 eMail。                                                    |
|    | 2. $eMail 密碼修改後(請見 eMail 帳號第2項修改密碼)即可啟動您的雲端帳號。$                                                             |
|    | 3. 雲端帳號網址:http://office365.dyu.edu.tw/                                                                      |
|    | <b>校園貧訊糸統喉號</b> ·本帳號於報到時由電算中心發給帳號密碼單(帳號為教職員                                                                 |
|    | 編號)。 <b>可使用本稅的稅務貢訊系統</b> ,如1Care,1Course,教師貢訊系統                                                             |
|    | 1 修改密碼: 詩至 http://pwd dvu edu tw/, 點選「我知道密碼, 相要修改密碼, ,                                                      |
|    | 1. 防风油啊,明王 <u>mttp://pwd.dyd.cdd.tw/</u> 加达 我不是钻啊 心交防风油啊」<br>聖選「非學上,後,選擇「 <b>校周登訊系統帳號</b> 」, 道度相關欄位資料後, 按铅定 |
|    | <u> </u>                                                                                                    |
| າ  | 1 小小川 J<br>9 亡記密碼:細址:http://pwd dyu edu tw/                                                                 |
| 0  | 上. 心巴拉····································                                                                  |
|    | mail),此步驟口要設一步就好,右界動才雲要再重設。。                                                                                |
|    | 出现一:野灌「北亡記宓巫了」,灌非學片,濯擇「 <b>拉周咨訊系統碼號</b> 」,道宜相                                                               |
|    | 少城一·和运 我心叱猛啊了」 这非子王 这件 <u>我國員 m 亦 就 依 就</u> 」 供約 们<br>關關 伯 咨 料 後 , 按 洋 山 。                                  |
|    |                                                                                                    |
|    | 一一···································                                                                       |

## 三、校園資訊系統使用與安裝

| 說明                                                                                                    | 申請網址                                                                                                    |  |
|----------------------------------------------------------------------------------------------------|----------------------------------------------------------------------------------------------------|--|
| <ul> <li>下載校園資訊系統進行安裝,完裝後若需使用總務系統中的採購及財產子系統者須在安裝完校園<br/>資訊系統後,再另行安裝至校園資訊系統內。</li> <li>完整版安裝完畢後,桌面會產生捷徑,以供使用。</li> </ul> | <ul> <li><u>http://lotus.dyu.edu.tw/</u></li> <li>選擇欲安裝之程式後,下載至你的電腦進行安裝</li> <li>若資訊系統遇有更新,則電腦必需安裝升級版。</li> </ul> |  |
|                                                                                                    |                                                                                                    |  |
| 備註:請以校園資訊系統之帳號及密碼進入,僅限校內使用                                                                                              |                                                                                                    |  |

### 四、Aries/Mail 帳號之設定與傳送

|        | 校內使用設定                                                | 校外使用設定                      |
|--------|-------------------------------------------------------|-----------------------------|
| Aries  | 教職員:利用 ftp 工具,上傳之主機為                                  | 同左                          |
| AI 165 | aries.dyu.edu.tw                                      |                             |
|        | 內送郵件, pop3 請設為:                                       | 在校外上網欲收學校帳號的信件,其 Pop3       |
| Moj 1  | mail.dyu.edu.tw                                       | 設定同左,但 smtp 改設為該上網 ISP 公司   |
| Mall   | 外寄郵件, smtp 請設為:                                       | MAIL 的主機,假如利用 HINET,則 smtp: |
|        | mail.dyu.edu.tw                                       | msxxx.hinet.net             |
| 備註     | 備註 相關常見問題解答處 <u>http://lotus.dyu.edu.tw/caccount/</u> |                             |

## 五、總務系統(含採購、財產子系統)之安裝與使用(限校園內使用)

| 說明                    | 安裝                                           |
|-----------------------|----------------------------------------------|
| 採購子系統:供各處室填寫請購單、庶務用品  | 1. 請至學校首頁( <u>http://www.dyu.edu.tw/</u> ) - |
| 單、列印,並開放查詢請購採購        | E化服務(點選 more)-「資訊服務系統」-點選                    |
| 清册。                   | 「安裝下載」-總務處-首次安裝,請點選「校                        |
| 財產子系統:供財產經管人修改財產部份資料  | <b>園資訊系統下載」</b> 。                            |
| (使用人、放置地點)外,並開放       | 2. 如遇系統更新時,請重新下載個別系統(如                       |
| 查詢列印財產清冊。             | 採購系統、財產系統)之更新程式。                             |
| 專案計畫執行代理人系統:供專案計畫主持人  | 3. 專案計畫執行代理人系統為 web 介面,網址                    |
| 設定代理人(學生或職員皆          | 為: <u>http://icare.dyu.edu.tw/</u> -教職員-(功   |
| 可),代理主持人申報採購或請        | 能)經費類別-專案費用執行代理人。                            |
| 款項目。                  |                                              |
| 備註1:財產經管人若欲修改財產資料,請以終 | 經管人身份登入,其餘作業請以校園資訊系統之                        |
| 帳號、密碼登入。              |                                              |
| 備註2:上述系統限校園內有線網路方能使用  | ,使用校園內的無線網路將無法使用上述系統。                        |

# 六、教師常用系統

| 系統別                      | 說明                    |
|--------------------------|-----------------------|
| 新版教師資訊系統                 | ▶ 課綱、點名、學生請假審核、輔導、成績輸 |
| (http://tis.dyu.edu.tw/) | 入、教師評鑑、教師研究成果…等,均在此   |
|                          | 系統中使用。                |
| 成績輸入                     | ▶ 供教師輸入各開課課程平時考、期中及期末 |
|                          | 考成績。                  |
|                          | ▶ 本項系統之截止時間請依教務處註冊組規定 |
|                          | 辦理。                   |
| 教師授課意見問卷調查系統             | ▶ 教務處課務組每學期針對教師授課,請學生 |
|                          | 填寫問卷,並供教師查詢結果。        |
| 備註:請以校園資訊系統之帳號及密碼進入      |                       |

# 七、電算中心電腦教室使用及申請

|       | 說明                                               | 申請網址                                                                     |
|-------|--------------------------------------------------|--------------------------------------------------------------------------|
| 借用方式  | 線上預約整學期及部份時段使用:學期開課前開放時間預約整<br>學期,每學期以書函通知線上預約時間 | <ul> <li><u>http://icare.dyu.edu.tw/</u>-教職員共用區-其他類別-電腦教室借用系統</li> </ul> |
|       | 如需安裝特殊授課軟體,請一併<br>下載"電腦軟體安裝申請表"。                 | 電算中心—檔案下載—系統網路—電腦軟體<br>安裝申請表。                                            |
| 使用方式  | 教師與學生在電腦教室要使用到網路<br>室認證系統方能順利上網,確定使用             | 各資源時,需先以 aries/mail 帳號登入電腦教<br>引完畢時請務必登出網路。                              |
| 備註:線上 | 預約請以校園資訊系統之帳號及密碼                                 | 進入                                                                       |

## 八、網路與硬體線上叫修系統

| 說明                  | 申請網址                                  |
|---------------------|---------------------------------------|
| 維修項目:               | 1. 本校中文首頁-E化服務-iCare系統-教職員            |
| ▶ 行政電腦維修:凡本校行政用之電腦故 | 共用區-修繕類別-網路與硬體線上叫修系                   |
| 障需維修者。              | 統                                     |
| ▶ 網路維修:校園網路不通       | 2. 一律採線上叫修,網址:                        |
|                     | http://163.23.1.93/hard_maint/index.h |
|                     | <u>tm</u> ,若無法上網申請,請尋找一台可正常上          |
|                     | 網之電腦登錄網路叫修。                           |
| 備註1:電算中心收到維修申請後,將依先 | 後順序受理,並將最新維修情形公佈在網路上,                 |
| 請各申請者再上網查詢。         |                                       |
| 備註2:限教職員申請,請以校園資訊系統 | 之帳號及密碼進入                              |

## 九、校內無線網路之使用

| 項目       | 說明                                                    |
|----------|-------------------------------------------------------|
| 涵蓋範圍     | 本校各活動廣場、重要會議場所、一般上課教室                                 |
| WiFi 認證  | 1. 校園無線網路:以 <u>eMail 帳號</u> 進行認證。                     |
|          | 2. 免認證設定:手機、平板或筆記型電腦適用,將網路卡號設定後,以                     |
|          | 後進入校區,凡有連線至本校無線網路基地台(DYU-nonauth),即會自                 |
|          | 動通過認證。免認證申請請參閱: <u>http://wireless.dyu.edu.tw/</u> ,點 |
|          | 選「無線免認證」,限在校內上網申請。                                    |
|          | 3. 每人可設定二組之免認證。                                       |
| 未登記無線免認證 | ▶ 請先連線至本校無線網路基地台(DYU-TANetRoaming),再開啟瀏覽器             |
| 的使用方式    | (IE)第一次上網時(譬如連至 http://www.dyu.edu.tw) ,系統            |
|          | 將自動出現一個要求認證的小視窗,請輸入個人在學校申請的                           |
|          | E-mail 帳號與密碼即可連線上網。譬如某甲在學校申請的 E-mail                  |
|          | 為 s1234567@mail.dyu.edu.tw 其密碼為:test,則其在無線網路          |
|          | 的認證視窗輸入的帳號為 s1234567 輸入的密碼為 test。                     |
|          | ▶ 連線上無線網路後,若停止使用網路服務(HTTP、FTP、TELNET)                 |
|          | 達十分鐘以上時,系統將自動切斷使用者的無線連線,若使用者欲                         |
|          | 再度連線上網時,請利用瀏覽器上網重新輸入帳號與密碼即可。                          |
| 參考網址     | http://wireless.dyu.edu.tw/                           |

## 十、網路不通之自我檢查步驟

| 步驟 | 依序步驟                               | 訊息                                                                                   |
|----|------------------------------------|--------------------------------------------------------------------------------------|
| 1  | 請檢查電腦之網路線是否鬆脫                      |                                                                                      |
| 9  | Win 7/8/8.1→使用熱鍵 💽 + R 輸入          | 出現"Request timed out."表示是你的電                                                         |
| 2  | " cmd"-鍵入" ping△163.23.1.66 確定     | 腦連不到 DNS 主機                                                                          |
|    | Win 7/8/8.1→使用熱鍵 <b>(1)</b> + R 輸入 | <ol> <li>網路正常:出現 Reply from</li> <li>163 23 14 254: bytes=32 time&lt;10ms</li> </ol> |
|    | Cmd 鍵へ p1ng△163.23.山.254<br>"-確定   | TTL=255                                                                              |
| 3  | (框框處請輸入你自己的 ip 第三段,如你的             | 2. 網路不通:出現 "Request timed out.                                                       |
|    | ip 是 163.23.14.15,則輸入              | ",表示本機連不上通訊閘,請依序檢                                                                    |
|    | "163. 23. 14. 254)                 | 查你的網路線是否脫落、集線器(Hub)                                                                  |
|    |                                    | 燈號走否止常, IP 網路設足走否止確。                                                                 |
| 借註 | 如果步驟二不通而步驟三卻顯示網路正常時                | 持,表示所屬區段網路都不通,請聯絡電算                                                                  |
| 而止 | 中心前往處理。                            |                                                                                      |

### 十一、電腦中毒之處理

| 項目    | 說明                                             |
|-------|------------------------------------------------|
| 病毒之預防 | 1. 凡使用本校網路位址(IP)之電腦皆可上「大葉電腦病毒資訊站」下載安           |
|       | 裝防毒軟體。                                         |
|       | 2. 安裝後應定期更新病毒碼。                                |
| 中毒之處理 | 1. 拔除網路線,避免病毒蔓延。                               |
|       | 2. 掃描病毒或針對特定病毒進行解毒步驟                           |
|       | <ol> <li>若狀況仍無改善,請見第十項線上叫修系統進行維修登記。</li> </ol> |
| 參考網址: | http://virus.dyu.edu.tw/                       |

### 十二、網路卡號之查法

Windows 7/8/8.1 系統:確認網路卡驅動後,使用熱鍵 + R →輸入 cmd →【確定】 →ipconfig /all→實體位址(Physical Address)後之資料即是,請抄下。

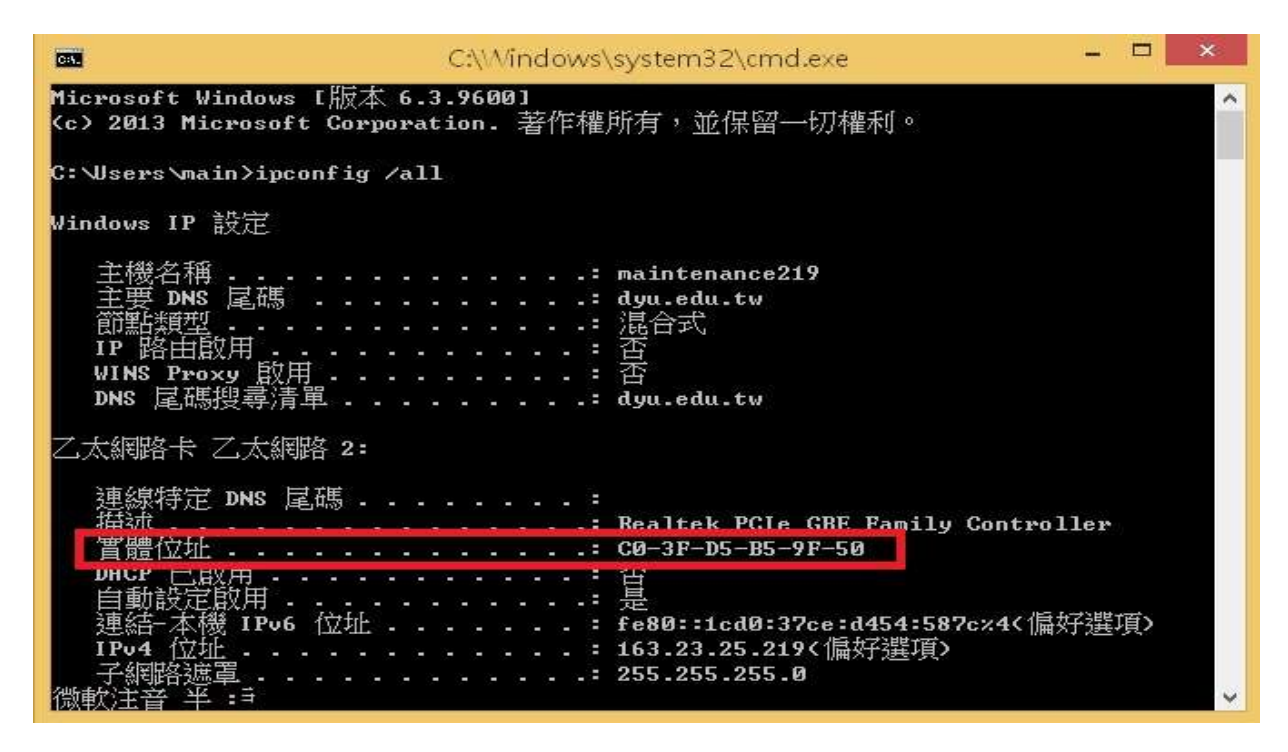

## 十三、IP 設定方式

WIN 7/8/8.1步驟一:【開始】--【控制台】--【網路和共用中心】

| <b>\$</b> D | and and IND                   | 10時日) |                 |     |                   |   |                     |   |                |
|-------------|-------------------------------|-------|-----------------|-----|-------------------|---|---------------------|---|----------------|
| 調整調         | 292.90元                       |       |                 |     |                   |   |                     |   |                |
| R           | Avira AntiVir<br>Professional | A     | BitLocker 磁導機改型 | 23  | HameGroup         | 1 | Intel(R) GMA Driver | 1 | Java           |
| 6           | Nero BumRights                | -     | RemoteApp 和桌面連課 | U.  | Windows CardSpace | 翩 | Windows Defender    | 2 | Windows Update |
| 2           | Windows 時米廳                   | 1     | 工作规及 (開始) 功能表   | æ   | 日期和時間             | ۲ | 両き中心                | 9 | 地國及語言          |
| A           | 学型                            |       | 自動構故            |     | 色彩管理              | p | 行動作業中心              |   | 位置和其地感激器       |
| 4           | 系統                            | 哈     | 系統管理工具          | 82  | 使用書唱戶             | - | 個人化                 | 2 | 家長監護           |
|             | 领地資訊及工具                       |       | 桌面小工具           | A   | <b>第三日</b> 第三日    |   | 建知题增量示              | * | 備份與運用          |
| A.          | (2)日                          | 鼠     | 程式和功能           | ۲   | 都件                |   | 開始提用                | ð | 202            |
| -           | 發置和印表機                        | 4     | 發置管理員           | 121 | 寶科英繼項             | 1 | 電源道項                | 4 | 電話和數據機         |
| 0           | 預設程式                          | A     | 鼓鞋侍解            | 芽   | 國路和共用中心           | • | 創業調整團建              | 1 | 認識筆理員          |
| 8           | 語音研講                          | G     | 較輕存取中心          | 0   | 報合                | - | 健康                  | - | 顧示             |

## ₩IN 7步驟二 :【區域連線】-【內容】 ₩IN 8/8.1步驟二 :【乙太網路】-【內容】

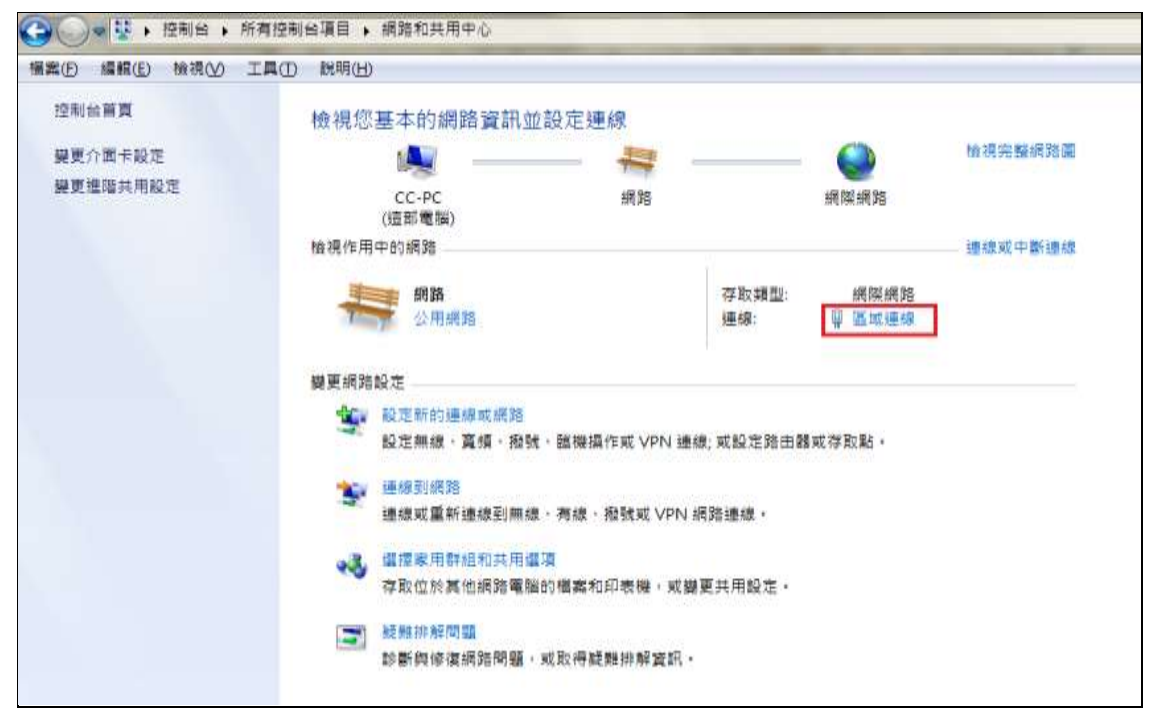

Win 7/8/8.1 版:向貴單位的 IP 管理者申請到新 IP 後,請依下列步驟設定 ip,即可在校內 設定你所使用的電腦。

| 車線            |                             |                     |
|---------------|-----------------------------|---------------------|
| IPv4 連線創      | き力:                         | 網際網路                |
| IPv6 連線創      | [力: 無                       | 網際網路存取              |
| 媒體狀態:         |                             | 已啟用                 |
| 連線時間:         |                             | 06:12:45            |
| 速度:           |                             | 100.0 Mbps          |
| (詳細資料(        | <u>E)</u>                   |                     |
| 刮 ——          |                             |                     |
| 舌動 ———        | 已傳送 —— 🔍 —                  | — 已收到               |
| 舌動 ——<br>位元組: | 已傳送 —— 🔍 —<br>11,995,406 —— | — 已收到<br>92,947,216 |

## ₩IN 7/8/8.1步驟三:點選【網際網路通訊協定第4版 (TCP/IPv4)】 -【內容】

| 🔋 區域連線 內容                                                                                                    | x   |
|----------------------------------------------------------------------------------------------------|-----|
| 網路功能                                                                                                    |     |
| 連線方式:                                                                                                    |     |
| Intel(R) 82566DM-2 Gigabit Network Connection                                                                                                    |     |
| 設定(C).這個連線使用下列項目(Q):                                                                                                    |     |
| <ul> <li>✓ 具QoS 封包排程器</li> <li>✓ 具 File and Printer Sharing for Microsoft Networks</li> <li>✓ ▲ 網際網路通訊協定第6版 (TCP/IPv6)</li> </ul>                                 | ^   |
| <ul> <li>✓ ▲ 超線結婚通訊協定第4 協 (TCP/IPv4)</li> <li>✓ ▲ Link-Layer Topology Discovery Mapper I/O Driver</li> <li>✓ ▲ Link-Layer Topology Discovery Responder</li> </ul> | =   |
| < III )                                                                                                    |     |
| <b>安裝(11)</b> 解除安裝(11) 内容(12)                                                                                                    |     |
| 描述<br>傳輸控制通訊協定/網際網路通訊協定 (TCP/IP)。這是予<br>設的廣域網路通訊協定,提供不同網路之間的通訊能<br>力。                                                                                             | ΞŢ  |
| 確定 取                                                                                                    | C)肖 |

#### WIN 7/8/8.1 步驟四:設定 IP,請依序輸入

| D果您的網路支援這項功能,<br>」,您必須詢問網路系統管理       | 您可以取得自動指派的 IP 設定<br>員正確的 IP 設定。 | · 否                                    |
|--------------------------------------|---------------------------------|----------------------------------------|
| ○ 古私張伊 13 注目 //>>                    |                                 |                                        |
| ◎ 使用下列的 IP 位址(3)                     |                                 |                                        |
| IP 位址(I):                            | 163 . 23 . 32 .                 | 輸入您的IP                                 |
| 子網路遮罩(U):                            | 255.255.255.0                   |                                        |
| 預設閘道(D):                             | 163 . 23 . 32 . 254             | 將IP的最後一組                               |
| ● 白動兩個 下₩3 /∋即即/>↓                   |                                 | 為254                                   |
| ● 自動取得 DNS 同服器位列<br>◎ 使用下列的 DNS 伺服器位 | □(b)<br>立址(E):                  |                                        |
| 慣用 DNS 伺服器(P):                       | 163 . 23 . 1 . 66               | 2:2:2:2:2:2:2:2:2:2:2:2:2:2:2:2:2:2:2: |
| 其他 DNS 伺服器(A):                       | 163 . 23 . 1 . 77               | 迫性照眉聊人                                 |
|                                      | 油限                              | W V                                    |

Win 7/8/8.1步驟五:使用熱鍵 # R →輸入 cmd → 【確定】→輸入 【ping 163.23.1.66】, 確認你的網路是通的,有回應表示是通的。

| * 11   |
|--------|
| +#1752 |

### 十四、網路郵局 MailSpam 垃圾郵件過濾 (MailGates)使用說明

一、系統特色:

新系統將依據預設值為您提供郵件防護的服務,使用者可自行設定個人化「電子郵件 帳號」黑白名單,若個人化設定與系統管理者的設定有不同之處,系統將會以您個人 的設定為優先。

白名單:希望能收到且不被系統判為廣告垃圾信的「寄件者或來源 IP」名單。 黑名單:想設為拒收的「寄件者或來源 IP」名單。

二、系統登入方式:

 連結至網路郵局(<u>http://mail.dyu.edu.tw/</u>)的網頁,輸入【帳號】及【密碼】, 然後點選【登入】。登入 Mail2000 Web 介面後,點選右上角 MailGates 即可。

|信件功能||通訊錄||雲端硬碟||信箱服務||個人設定||行事層||功課表||🛄 ||MailGates||快捷選單 🛛 🗸 🚽

三、MailGates 系統使用者最常用之功能以「個人垃圾信管理」及「垃圾信匣」兩項功能 為主。

| 統計資料         | etinen 🔸 🚺 🕬 |                | 122 | 非立极信 個人白名單                                |                            | 依標題產詞              |      |  |
|--------------|--------------|----------------|-----|-------------------------------------------|----------------------------|--------------------|------|--|
| 個人拉發信管理      | -            | 总数             | 11  | 12.00                                     | 资件人                        | EIM                | 大小   |  |
| 垃圾油膳建等级      |              | <b>1 52</b> 40 | 83  | <7/31 實平振 遺送鍵盤皮加組!>七社8<br>G電雪平振(加送給●●     | returnedm(PChome商店<br>街")  | 12/07/31 10:<br>15 | 64K  |  |
| 黑白名草<br>垃圾信匣 |              | <b>₩ 52</b> 40 | m   | 7/31-10:00期時間後4東區20年去<br>店上文網防期期、68折●     | returnedm(Liker開閉)         | 12/07/31.09:<br>10 | 69K  |  |
| 可疑信道         |              | <b>II</b> 🖬 40 | m   | <7/31展間透報>飛利浦水洗三刀強電<br>幅□1、1588★TAPAS 8GB | returnedm(PChome商店)<br>街") | 12/07/31 08:<br>51 | 114K |  |

功能說明:

送信:表示取回該信件,但下次同一寄件人寄信時,仍會列為垃圾信。

删除:表示信件將永遠刪除,無法取回。

非垃圾信:表示將所勾選之信件取回到收信匣,並將寄件人列為個人白名單。

個人白名單:將所勾選之信件寄件人加入個人白名單,本功能無信件取回至收信匣。

四、垃圾信管理功能說明:

#### 1. 黑白名單管理

黑白名單為 MailGates 的多種過濾方法之一,也是最直覺、簡單的設定。依照使用者設定,直接比對發信主機 IP、寄件人,和信件內容。如果已知某 IP、某寄件人或某些信件內容為垃圾信,可以把它加入黑名單(IP、寄件人、信件內容);反之,若已知的 IP、寄件人或信件內容,必為正常信,則加入白名單。

請點選「個人垃圾信管理 > 黑白名單管理」,即可操作個人黑白名單。

#### 1-1. IP 黑白名單管理

1. 新增:填IP位址和MASK(MASK可不填),然後按新增鈕。

| IP位长: 203.69.82 100 子病路<br>説明: MASK 可使用數字 1~32 紫 25 | 返輩(MASK):22<br>5.255.255.0 之格式。 |       |    |
|-----------------------------------------------------|---------------------------------|-------|----|
| 11(共0-2110(共)<br>全塔 朝床 別入                           |                                 |       | 查詢 |
| D 1                                                 | P位址                             | 子網路遮罩 | 修改 |

#### 2. 删除: 勾選 IP/MASK 表列中前面的核選框, 然後按刪除鈕。

| <u> </u> | ATHENDED - PLAN        | or see                                 |                                      |                                                      |           |            | mark@mgml%fa.ce   | 11. Part 12 28 2 18 1 180 . 1 |
|----------|------------------------|----------------------------------------|--------------------------------------|------------------------------------------------------|-----------|------------|-------------------|-------------------------------|
| -        | A.1                    |                                        | II HILE                              | 1014/06/17 18:00:00 - 3014/06/                       |           | ANTE DE AR |                   |                               |
|          |                        |                                        |                                      |                                                      |           |            |                   |                               |
| Ň        | BARA MI GARE           | ······································ | -                                    | marcolo Celet                                        |           |            |                   |                               |
| 12.70    | 10.00                  |                                        | 12: W 12:<br>12: W 12:<br>10: 00:12: | H HELOY                                              |           |            |                   |                               |
| -        |                        |                                        | #四十六十四<br>3月1-88-1日                  | Lond 🖬 Lond                                          |           |            |                   | A 1.7                         |
| Call I   | LIN PERSONAL PROPERTY  | all dealers of the second              | AVON DE PR                           | searcher was nother many and an                      |           | HE HILLING |                   |                               |
| 6.24     | 41. TO AS SEE          | 40.7* M                                | 1 日前日日日                              | <b>双件人/电件人</b>                                       | 值件关本(NB)。 | MERCEN.M.  | MANUAL # 2 110010 | AND ARE ADD                   |
| 62       | 3014/00/20<br>34:00:09 | Maria 000 million                      | 5.5 ST 18                            | am adm@mgm3k8a.com.tw<br>Y6;a@m@mgm3k8a.com.tw       | 12.02     | A51.05     | 122.10.10.401     |                               |
| 8        | 3014/06/20<br>06:10:07 | Marzoon Daily Lo<br>mendia.comAu2      | 0/1014/0/19                          | Li adm@mgm2k6a.com.tw<br>Yjs;3dm@mgm2k6a.com.tw      | 83.20     | 10.10      | 172.10.10.101     |                               |
| ₹        | 2014/06/20<br>02/10/45 | 555Quanfind.#.8.<br>35434              | WIRMPH 3-6-40                        | 45 mark@mgm3k6a.com.6x<br>To:andv@mgm3k6a.com.4w     | 1956.59   | 45.55      | 172.10.10.181     |                               |
| 1        | 2014/06/20<br>02180148 | socotod making                         | aNK.171                              | mark@ongri2kita.com.ko<br>Yp.mark@ongri2kita.com.tvv | 1820.03   | 100.03     | 172-10-10-10-1    |                               |

3. 修改:點選 IP/MASK 表列中,後面的修改鈕,會出現「項目內容修改」視窗, 完成修改後按「儲存」。

| <b>IP位址:</b><br>說明: MASK 可使用數字 1 | 子阔路遮靠(MASK):<br>~32 g 255.255.255.0 之格式。 | 象所址譜   |       |    |
|----------------------------------|------------------------------------------|--------|-------|----|
| <b>貢數: 1(共1</b> 肇資料)             |                                          | 1      |       |    |
| 全選 翻除 萬人                         | 項目內容                                     | 攀改     |       | 查將 |
|                                  | IP位址: 203 69 82 10                       | 0      | 子網路進眾 | 修改 |
| 13                               | 2 MASK: 22                               | 10:526 | 22    | 0  |
| 全編 副時 個人                         | No.                                      | Rich   |       |    |
| <b>百數: 1(共1</b> 肇資料)             |                                          | 1 1    |       |    |

### 2-2. 寄件人黑白名單管理

1. 新增:填寫欲加入黑白名單中的「寄件人郵件位址」,然後按「新增」鈕。寄件 人郵件位址可使用萬用字元「\*」。

| 寄件人郵件位量: "@mail2000.com.tw<br>說明: 零件人郵件位量可使用某用字元,例如: *@mail | 新城      |    |
|-------------------------------------------------------------|---------|----|
| <b>貢數: 1(共1</b> 肇資料)                                        |         |    |
| 全组 期除 国人                                                    |         | 查詢 |
| 8                                                           | 资件人愿件位址 | 修改 |

2. 删除: 勾選表列中, 欲刪除項目前面的核選框, 然後按「刪除」鈕。

| ŶŪ    | ER BA             |         | 查询 |
|-------|-------------------|---------|----|
| 8     | 8.9               | 资件人题件位址 | 修改 |
| 10    | *@yahoo.com.tw    |         | 0  |
| 12    | *@mail2000.com.tw |         | 0  |
| 120   | *@openfind.com    |         | 0  |
| 全斑    | - 大胆              |         |    |
| 頁數: 1 | (共3墨資料)           |         |    |

**3. 修改:**點選欲修改項目的「修改」鈕,出現「項目內容修改」視窗,修改完成, 按「儲存」鈕。

| 全線 | 動除 護人             |                | 查询 |
|----|-------------------|----------------|----|
| 13 |                   | 項目內容條改         | 修改 |
| 15 | *@yahoo.com.tw    | 寄伴人郵件位址:       | 0  |
| 12 | *@mail2000.com.tv | *@openfind.com | 0  |
| 13 | *@openfind.com    |                | 0  |
| 全張 | 新誌 茂人             |                | ل  |

#### 2-3. 信件內容黑白名單管理

信件內容黑白名單提供多條件式郵件內容黑白名單管理,結合 AND、OR 布林運算 方式在同一條規則之中可訂立多個欄位條件,最多可設定 50 項欄位過濾條件,條 件包括:標題、收件人、寄件人、信件大小、信件內文、附檔類型、附檔內文、附 檔名稱、信件檔頭與收件人數乘以信件大小。另外,正確的設定和搭配,才能使規 則揮發效用,本節最後將介紹各種規則的設定。

| <b>貢數:1(共1</b> 筆資料) | (H) 1 (H) |    |  |  |
|---------------------|-----------|----|--|--|
| 全這 翹除 新塔規則          |           | 麦約 |  |  |
| 图 取用                | 推件说明      | 修改 |  |  |
| 🖻 📀 РМ              |           | 0  |  |  |
| 全選 删除 新婚规则          |           |    |  |  |
| 頁數: 1(共1筆資料)        |           |    |  |  |

 新增:點選信件內容黑白名單的「新增規則」按鈕,出現「新增信件內容白名單」視窗,編輯規則欄位內容,並按「儲存」鈕。儲存之後,可按「返回」鈕, 回到信件內容黑白名單表列。

|            | Arros Ad.<br>Anna Ada inte errori<br>Anna<br>Anna Ada inte errori<br>Martine<br>Martine<br>Marti | 40 Lots 1 40.000 (1000) |       |    |
|------------|----------------------------------------------------------------------------------------------------|-------------------------|-------|----|
| THE HAP BY | 7                                                                                                    | 122 🚹 1220              | 100.3 | 查找 |
| 8          | IP位址                                                                                                    |                         | 子劉路這章 | 修改 |
| 0          | 10.0.3.199                                                                                                    |                         | 22    | Ø  |
| Ð          | 10.0.3.221                                                                                                    |                         | 22    | Ø  |
| 13         | 61.10.0.3                                                                                                    |                         | 22    | Ø  |

### 2. 删除: 勾選表列項目前方的核選框, 再按「删除」鈕。

| <b>寄件人郵件位址:</b> *@mail2000.com.tw<br>說明: 寄件人郵件位址可使用某用字元,例如 | :"@mail.com。 |    |
|------------------------------------------------------------|--------------|----|
| <b>貢敷</b> : 1(共 <b>0</b> 筆資料)                              |              |    |
| 全级 解除 医入                                                   |              | 查询 |
| D                                                          | <u> </u>     | 條改 |

 修改:點選欲修改規則後方的「修改」按鈕出現該規則的「修改信件內容白名 單」視窗,即可修改規則或條件說明,修改完畢後,記得「儲存」。儲存後, 按「返回」鈕,可以回到信件內容黑白名單表列。

| 數:1(共1筆資料)        |                                                                                                    |                            |
|-------------------|----------------------------------------------------------------------------------------------------|----------------------------|
| 全级 副除 新爆烧剂        |                                                                                                    | 東                          |
| n RA              | 取用 條件说明                                                                                                    |                            |
| 🖹 🥝 РМ            | O PM                                                                                                    |                            |
| 全级 副除 新增规则        |                                                                                                    |                            |
| 數:1(共1筆資料)        | (m) <b>1</b> (m)                                                                                                    |                            |
|                   |                                                                                                    |                            |
|                   |                                                                                                    | 截                          |
| and Count Count   |                                                                                                    | Personal de la constantion |
| 31.               | 寄胜人朝性位址                                                                                                    |                            |
|                   | 項目內容够改                                                                                                    | 17                         |
| mangaces.com.cw   | 1014 1 60 A MAL                                                                                                    |                            |
|                   | AND A DECEMBER OF A DECEMBER OF A DECEMBER O |                            |
| Remail2000 com bu | 和什人的什么道:                                                                                                    | 10                         |
| *@mail2000.com.tw | *@openfind.com.tv/                                                                                                    | 0                          |
| *@mail2000.com.tw | *@opeufind.com.tv/                                                                                                    | 0                          |

**啟用或停用規則:**直接點選圖示切換啟用狀態。

| 全選 | 副除 | 新增規則   | 全選 | 副除 | 新增規則   |
|----|----|--------|----|----|--------|
|    | 駛用 |        |    | 啟用 |        |
|    | 0  | рм 啟用中 |    | 0  | PM 停用中 |

 查詢:視窗右方的查詢功能,針對規則的條件說明作查詢,可輸入目標的部分 字串。

| <b>頁數:1(共2</b> 筆資料) |    | 資料)        |      |    |    |
|---------------------|----|------------|------|----|----|
| 全氓                  | RH | 1 新譜規則     |      | pm | 查約 |
| 10                  | 駛用 |            | 條件說明 |    | 鄉改 |
| 23                  | 0  | РМ         |      |    | 0  |
| 쐽                   | 0  | PM_project |      |    | 0  |

五、管理者與使用者都可以訂定信件處理的方式以及保留期限天數。管理者訂定的規則 將會成為系統預設值,但並非強制性,使用者亦可訂定自己的信件處理方式。系統與 使用者的設定方式若有衝突,將以使用者訂定方式為優先,但個人總容量不得超過 300MB。

系統信件保留期限,系統預設為:7天。

設定方法:

「個人垃圾信管理」→「信件處理」→「垃圾信件」→保留期限

「個人垃圾信管理」→「信件處理」→「可疑信件」→保留期限

六、系統每日會自動發送「垃圾信攔截明細列表」,若有誤判信件時可自列表中取回,如 下圖所示:

| 標題: 垃圾信欄截<br>日期: Tue, 27 Dec<br>附檔: 0 <u>垃圾信欄</u><br>新信 6封 (保留期 | 明細列表<br>2011 02:31:42 +0800 (CST)<br><u>截明細列表 html</u> (1 <b>6k)</b><br>限 7 天) |                                                   |
|-----------------------------------------------------------------|--------------------------------------------------------------------------------|---------------------------------------------------|
| 信件處理                                                            | 寄件人                                                                            | 標題/信件內文                                           |
| 送信                                                              |                                                                                | 兩岸工作大風吹 - 上班族何去何從?                                |
| 送信並加入個人自<br>名單                                                  | <gzvae@msa.hinet.net><br/>)</gzvae@msa.hinet.net>                              | 應邀哈佛大學教授跨國主講兩岸工作大風吹 - 上班族何去何從?? 美國就業<br>台招生 一年取得… |
| 送信<br>送信並加入個人白<br><u>名單</u>                                     | 美語課程體驗活動 <esmokzkelz@y<br>ahoo.com&gt;</esmokzkelz@y<br>                       | 2012年寶貝龍桌曆免費送                                     |
| <u>送信</u><br>送信並加入個人白<br><u>名單</u>                              | 遊學拿碩士 <vyqymzeyhxdwq@ms<br>a hinet.net&gt;</vyqymzeyhxdwq@ms<br>               | < 数                                               |

七、「垃圾信攔截明細列表」中若有信件需取回,可依下列方式取回信件

- 信件取回,但仍維持系統封鎖該封信寄件人: 請點選「送信」,該信件則會自動重新寄至個人信箱。
- 信件取回,並解除系統封鎖該封信寄件人:
   若是點選「送信並加入個人白名單」,則系統會重新寄送信件至個人信箱並將該封 信件寄件者加入白名單內。
- 八、若不想收取「垃圾信攔截明細列表」可依下列步驟關閉「垃圾信攔截明細列表」通知:

「個人垃圾信管理」→「信件處理」→「通知信設定」→點選停用「通知信功能」 然後按「儲存」即可。